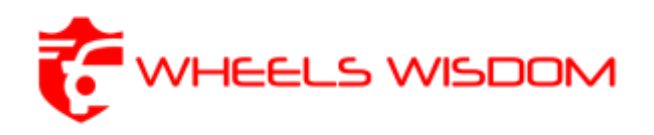

STEP BY STEP INSTRUCTIONS ON HOW TO APPLY FOR A HSRP (High Security Registration Plate) anywhere in India:

# GOVERNMENT OF KARNATAKA TRANSPORT DEPARTMENT

### PUBLIC NOTICE

#### KIND ATTENTION : VEHICLE OWNERS

As per the Government of Karnataka Notification No.TD 193 TDO 2021, Dated 17-08-2023 and Circular No.CT/RGN-1/PR-434/ 2022-23, Dated 18-08-2023 issued by the Commissioner for Transport and Road Safety, Bangalore, affixation of HIGH SECURITY REGISTRATION PLATES (**HSRP**) is mandatory on all vehicles (Two & Three wheelers, Light Motor Vehicles, Passenger Cars, Medium & Heavy Commercial Vehicles, Trailer, Tractor etc.,) in the State of Karnataka registered (old /existing vehicles) prior to 1<sup>st</sup> April 2019.

## Process for Flow for affixation of HSRP on old vehicles

- 1. Visit <u>https://transport.karnataka.gov.in</u> OR <u>www.siam.in</u> and click book HSRP.
- 2. Choose your Vehicle manufacturer.
- 3. Fill basic vehicle details.
- Choose dealer location as per your convenience for affixation of HSRP.
- 5. Pay HSRP fee online. No payment to be made in cash.
- 6. An OTP will be sent to the Mobile of vehicle owner.
- 7. Choose date and time of affixation as per your convenience.
- 8. Visit any of your vehicle manufacturer / dealer.
- 9. For affixation of HSRP, may be applied for Office premises / Home location as convenient.

#### Important points

- Book your HSRP only through <u>https://transport.karnataka.gov.in</u> OR www.siam.in.
- Don't affix imitation HSRP / look alike plates / smart number plates such as with fake hologram / IND mark/ INDIA inscribed or engraved from any open market road-side vendors. Those are not HSRP.
- No transaction in RTO Office such as change of ownership, address, HPA / HPT, fitness etc will be permitted without the affixation of HSRP.
- No fine for vehicles presenting valid HSRP receipt upto 30 days from the appointment date.

Deadline for HSRP affixation is 17.11.2023. Apply immediately.

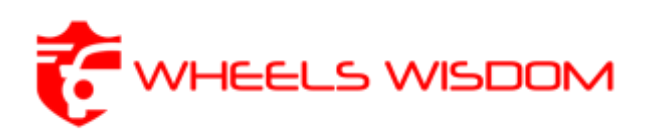

STEP 1: Visit www.siam.in, and click on the 'Book HSRP' button.

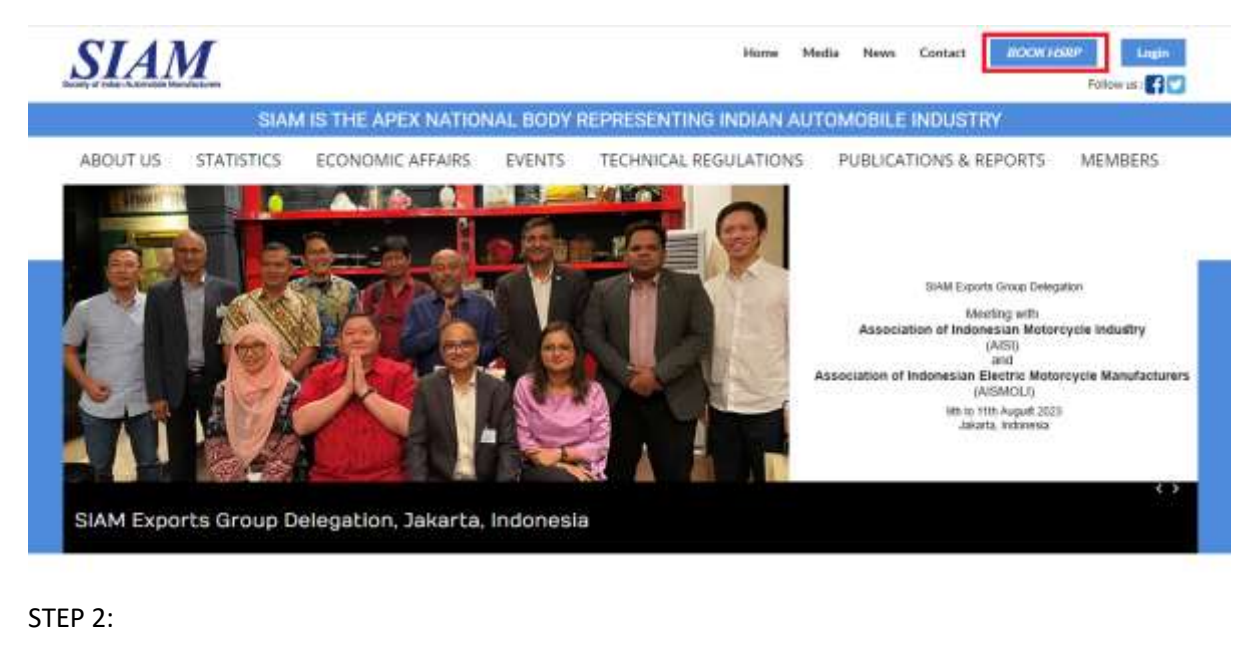

|                                       | SIAN       | I IS THE APEX NATION | NAL BODY I | REPRESENTING IN                 | IDIAN AUT    | OMOBILE INDUSTRY        |                                          |
|---------------------------------------|------------|----------------------|------------|---------------------------------|--------------|-------------------------|------------------------------------------|
| ABOUT US                              | STATISTICS | ECONOMIC AFFAIRS     | EVENTS     | TECHNICAL REGU                  | LATIONS      | PUBLICATIONS & REPORTS  | MEMBERS                                  |
|                                       | GISTRATI   | ON                   |            |                                 |              |                         |                                          |
|                                       |            |                      |            |                                 |              |                         |                                          |
| HSRP Registr                          | ation      |                      |            |                                 |              | Know your customer Care | (*) Al Fieldsarehtan<br>Diel You Konse   |
| HSRP Registr                          | ation      |                      |            | Vehicle Reg. No :               | KAS:         | Know your customer Gen  | (*) Al Fields are blan<br>Diel You Know  |
| HSRP Registr<br>fall Name*:<br>fmal*: | ation      |                      |            | Vehicle Regi. Nov:<br>Munile 11 | KAS:<br>9006 | Know page customer Cere | (*) All Fields are blan<br>Did You Knowl |

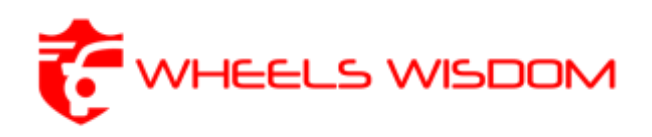

STEP 3:

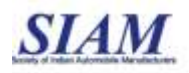

# Please Select Your Vehicle Brand for Booking HSRP

on clicking on Your selected vehicle brand you will be redirected to the website, outside SIAM, of OEM authorised HSRP suppliers.

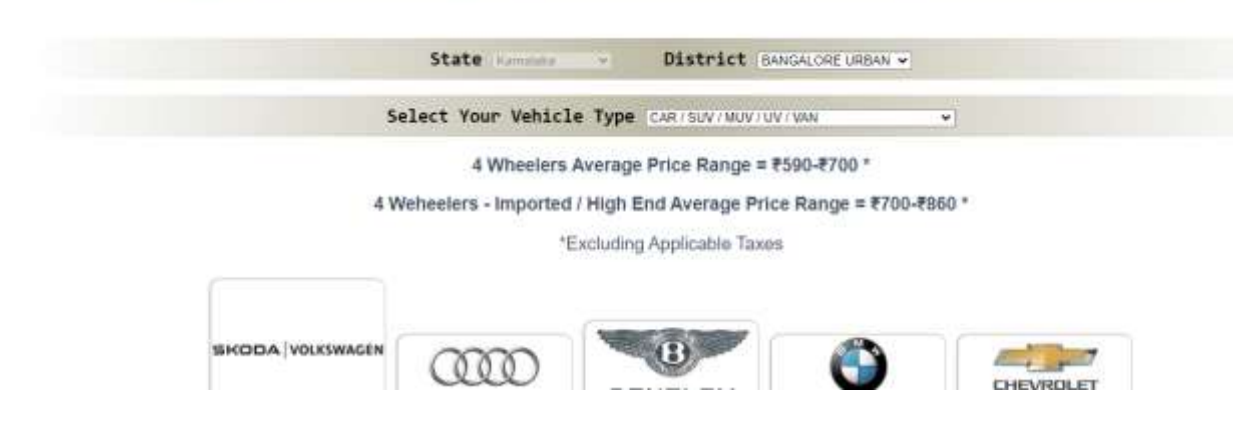

STEP 3 Continued (choose vehicle manufacturer):

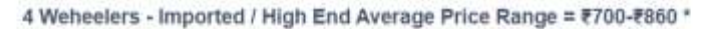

\*Excluding Applicable Taxes

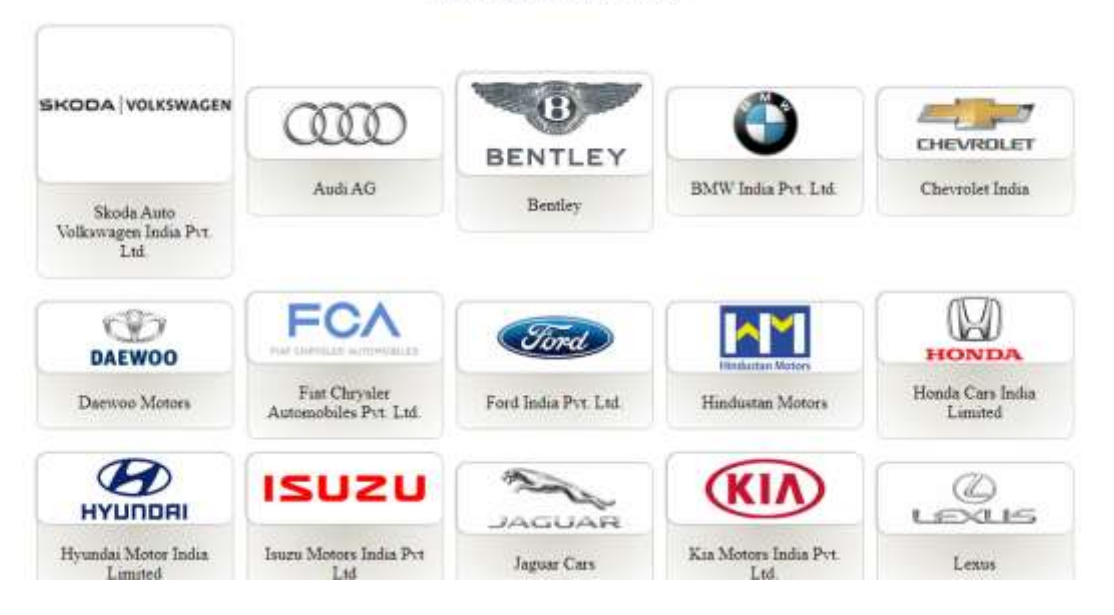

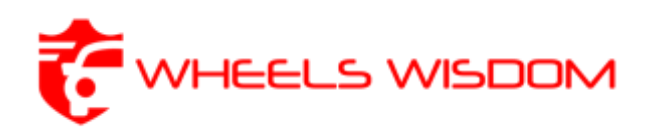

STEP 4 (You will be redirected by SIM, to a Third Party Website. Please select the Dealer Appointment option):

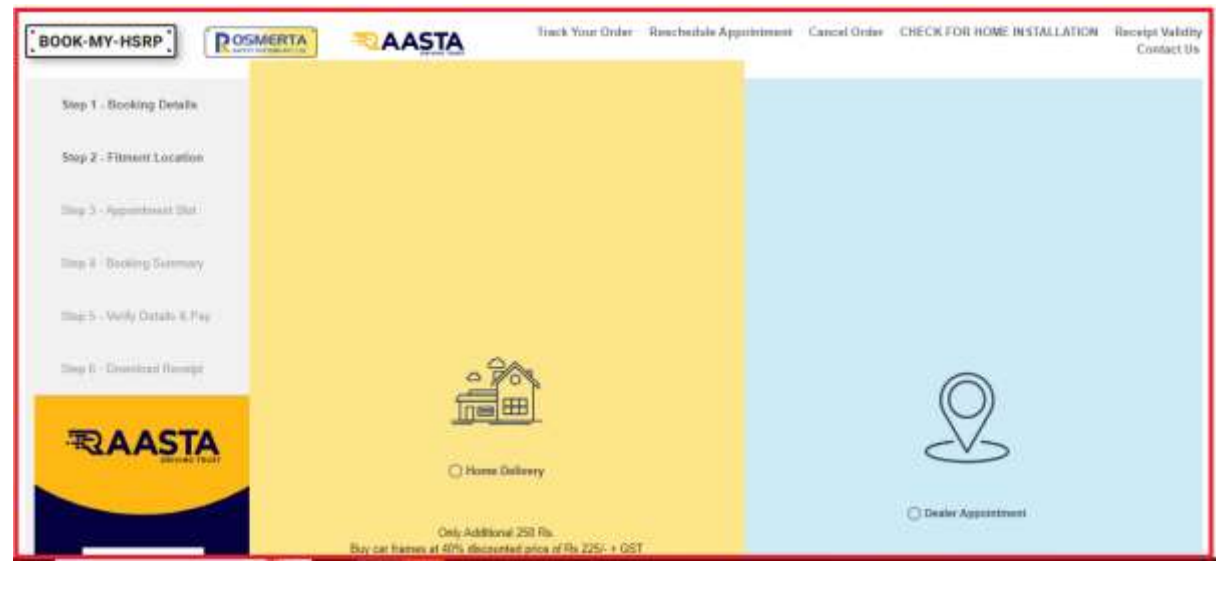

# STEP 5:

| BOOK-MY-HSRP                | Track Your Order Reschedule Appointment | Cancel Order CHECK FOR HOME INSTALLATION |
|-----------------------------|-----------------------------------------|------------------------------------------|
| Step 1 - Booking Details    |                                         |                                          |
| Ship 2 - Filmont Location   |                                         |                                          |
| 10mg 3 - Appendiated Shit   | Dealer Appointment                      | Home Delivery                            |
| Step 4 - Booking Summary    | Solent Dearer There                     |                                          |
| 300p S. Ontily Ontals & Pay | Karnataka 👻 All 💌 Search Deslau/Pincod  | 4 GQ                                     |
| Step 5 - Download Recorpt   |                                         |                                          |
| Pownload Reasta Autotech    | KANCHANA AUTOMOBILES - UDUPI            | ¥.:                                      |
| RAASTA                      | NARAYAN HYUNDAI - BIJAPUR               | ×.                                       |
|                             | SAPHIRE MOTORS - BANGALORE              |                                          |

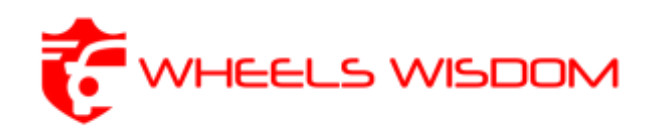

# STEP 6:

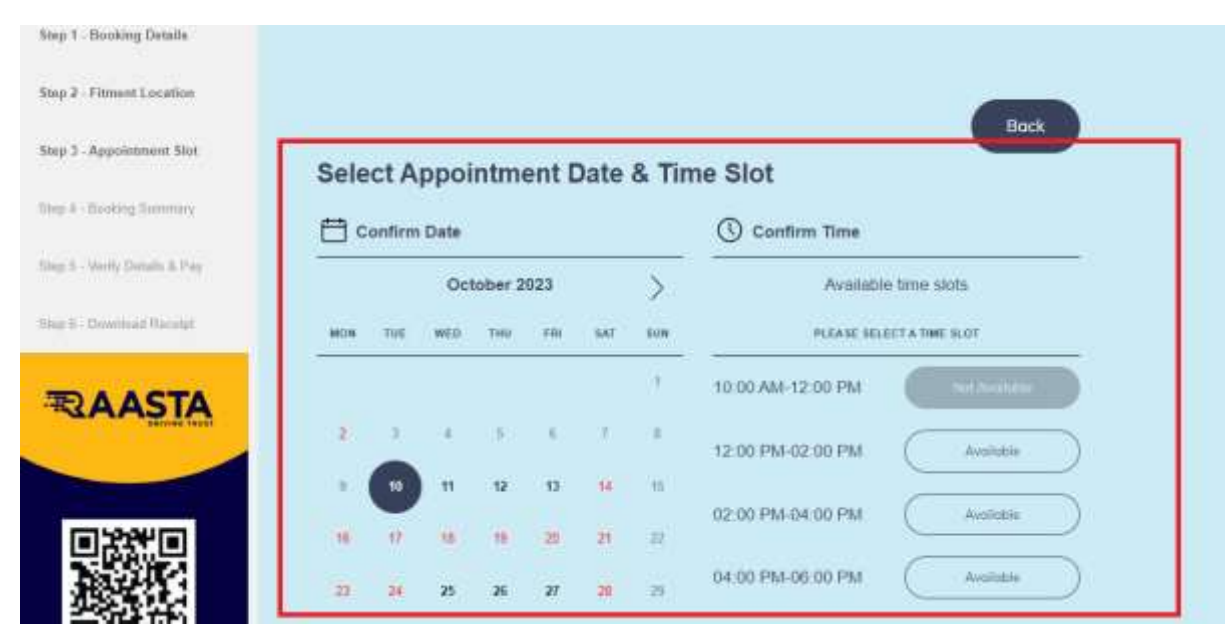

# STEP 7:

| Step 2 - Fitment Location         | Booking Summary                                                                  |                                                                                                    |  |
|-----------------------------------|----------------------------------------------------------------------------------|----------------------------------------------------------------------------------------------------|--|
| Step 3 - Appointment Slot         | Appointment Andrees<br>Advanth Hyundai #41/2, Bellandur, Next to Passport Office | 880WSE & 800K                                                                                                    |  |
| Step 4 - Booking Semitary         | Marathahalli Outer Ring Road ,Bangalore                                          | a second second s                                                                                                    |  |
| These S - Verify Clefully & Pay - | Appointment Date<br>12-10-2023                                                   | FASTag"                                                                                                    |  |
| Number - Constanting Processed    | Approviment Tinte Suit<br>10:00 AMI-12:00 PM                                     | Non-issuance of FASTag<br>can lead to                                                                                                    |  |
| and 6. Tonuero carade             | BHARAT STAGE II                                                                  |                                                                                                    |  |
| <b>取AASTA</b>                     | Registration Number:<br>XAS3N1684                                                |                                                                                                    |  |
|                                   | Engline Wa.                                                                      |                                                                                                    |  |
|                                   | Chuseis Nu.                                                                      | Doubles has all validations                                                                                                    |  |
| 12152-04121                       | 2734E                                                                            | The second second secon |  |
| 出版新兴                              | Higundai                                                                         |                                                                                                    |  |
| 超新生                               | WriteLe Type<br>1.1/(V                                                           |                                                                                                    |  |
|                                   |                                                                                  |                                                                                                    |  |
| Download Raasta                   |                                                                                  | Confirm & Proceed                                                                                                    |  |

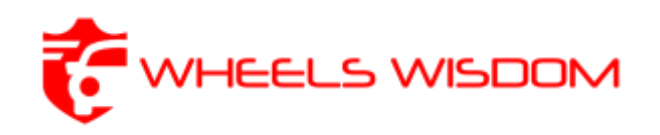

# STEP 8:

| Step 7 - Appointment Stat       | Verify Details & Pay                                                                                                    | Description                                                                                               |                                                      |  |
|---------------------------------|----------------------------------------------------------------------------------------------------|----------------------------------------------------------------------------------------------------|------------------------------------------------------|--|
| Bup 4 - Booking Summary         | -                                                                                                    | HSRP Cost (Complete set) (including 3rd<br>Sticker & Fitment Cost) :                                      | Rs 610 00                                            |  |
| Btep 5 - Welly Details & Pay    | Ampietant                                                                                                    |                                                                                                    | ())<br>(a) = (a) = (a)                               |  |
| March March 199                 |                                                                                                    | Convenience Fee                                                                                           | Rs 50.00                                             |  |
| THE CONTRACTOR                  |                                                                                                    | Gross Total                                                                                               | Rs. 660.00                                           |  |
| RAASTA                          | Same on previous Holder<br>Market process to getter control moment and general (161 and 2017to the forward and advance over<br>the accurate type time is the. | COST @ 9%                                                                                                 | Rs. 59.40                                            |  |
| and the set                     | Avenue Face 7                                                                                                    | SGST @ 9%                                                                                                 | Rs. 59.40                                            |  |
|                                 |                                                                                                    |                                                                                                    |                                                      |  |
|                                 |                                                                                                    | Total Cost                                                                                                | Rs. 778.80                                           |  |
|                                 | Add Makef salling ( <u>rest Program</u> ) <sup>(1)</sup><br>Inclusion of toxies and INR 99 on top teleaner for unage.                                         | <ul> <li>I us the regulated const of the store starfored values.</li> </ul>                               |                                                      |  |
| 而改革                             | Park+PasTag is DIV for more instruction Clack Here.                                                                                                    | <ol> <li>Loovian that assure details entered by me, has been verified how the<br/>cartificide.</li> </ol> | -eluce republikasi                                   |  |
| English                         | Part+PasTag - Pastag + 22 benefits Click Here                                                                                                    | <ul> <li>Congany will not be here responsible for any enoug rights provided by</li> </ul>                 | ent responsible for any energy reads prevalent by me |  |
| Download Raasta<br>Autotech App |                                                                                                    | fagues in the Senter and Carolina                                                                         |                                                      |  |
| Condentiar Ann Storn            |                                                                                                    | Pay Online                                                                                                |                                                      |  |

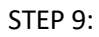

|                                    | RAASTA                      | Managary                     | -          | Contractions - Electricity (1986-1985) (200 | Reput states line |
|------------------------------------|-----------------------------|------------------------------|------------|---------------------------------------------|-------------------|
| (may a mining finish)              |                             | Preferred Payment Methods    |            |                                             |                   |
| they a chinese Longmon             |                             | n∰ un ce                     | 0          |                                             |                   |
| Area 2 - Application in the second | Verify Details 8            | Cards, UPI & More            |            | Uncompliant                                 |                   |
| Non-A. Durking Summers             | BANDEEP MENON               | Card Card                    |            | RF Cest (Complete set) (including 3rd       |                   |
| Mage 8 - Martly Delany, B. Ray     | ANDITION TO AND A STREET    | Metbanking                   | BEAA-      | cker 1 Fizment Cost)                        | Fil 110.00        |
| Set foresting                      | Sandaroo managamoo          | 🖸 Water                      | CC1        |                                             | Ris. 600.00       |
| TRAASTA                            | Street to prove them.       | Ray Later                    | *          | at gun                                      | Rs 8140           |
| C.C. Bara                          | (Anna An C<br>Secondarian ( | 😳 This page will interest in | 9 52 mmuns | STC IN                                      | Rs 39.40          |
|                                    |                             | 1778.80                      | Pay New    | (Carl                                       | Ra. 778.80        |
|                                    | Charles and the             | 10                           |            |                                             |                   |

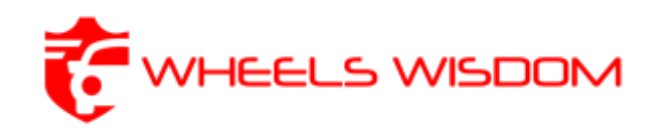

### STEP 10:

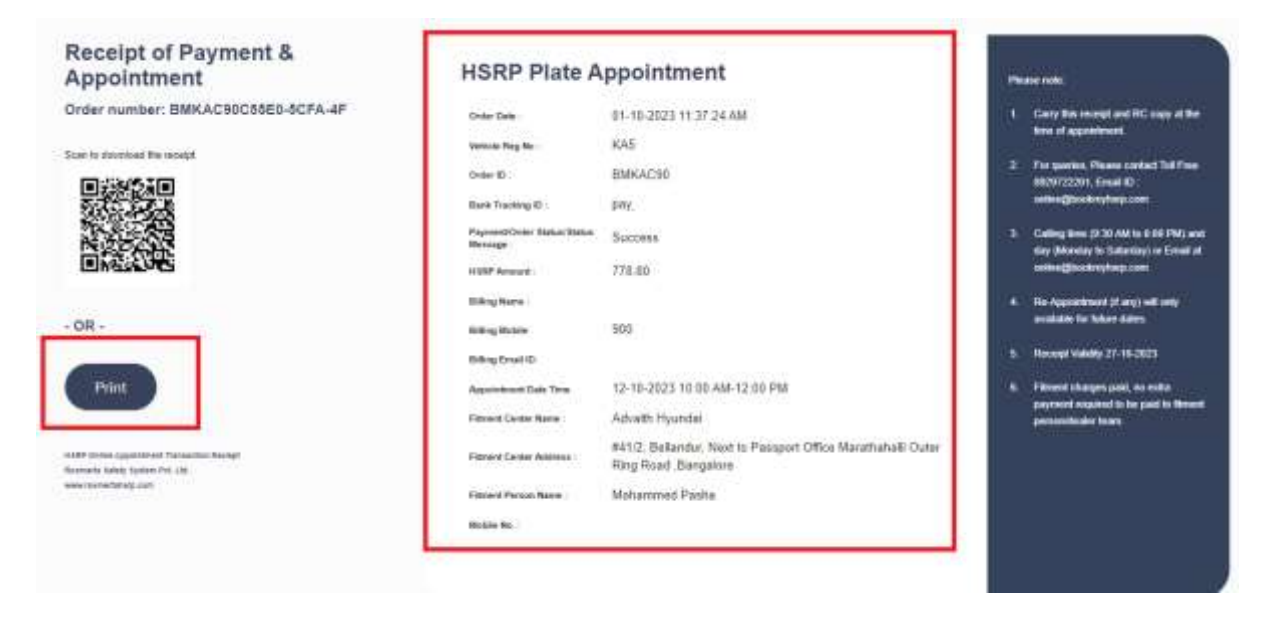

STEP 11 (Only in Bangalore - for Wheels Wisdom customers):

Log on to <u>https://www.wheelswisdom.com/</u> and book your 'Specific Repairs Only' appointment for the same date and time. Wheels Wisdom will pick up the vehicle, get the HSRP affixed, and bring back the vehicle. The original RC card will have to be produced at the service center at the time of appointment.